# **Transcript Ordering**

### Contents

| Account Creation:                               | 1 |
|-------------------------------------------------|---|
| Place an Order:                                 | 5 |
| To place a new order or to track a prior order: | 9 |

### Account Creation:

1. Go to the <u>WSU Transcript Ordering Portal</u>

|                                              | STY                                                                                                    | Give Apply Now Locations MyWSU Print Q                                                                                                    |
|----------------------------------------------|----------------------------------------------------------------------------------------------------|----------------------------------------------------------------------------------------------------|
| coss X<br>Transcripts Home<br>Registrar Home | WSU Transcripts                                                                                                    | <i>∞</i> Unofficial WSU<br>Transcripts                                                                                                    |
|                                              | Washington State University offers both Official Transcripts and Unofficial Transcripts for students and former students. Official transcripts are ordered from Parchment for \$10 each. Unofficial transcripts are available via myWSU and are free.                                                                                                    | If you were assigned a Network ID (NID) at the time of<br>admission to WSU, you can obtain an Unofficial Transcript<br>through myWSU.                                                                                                    |
|                                              | Official Transcripts \$10     Wey has retained Parchment, a third party vendor, to process WSU Official Transcripts. You may choose to order a PDF or     paper copy for a fee of \$10 per transcript copy sent to you or a third party. Your official transcript with available via download     or by mail/FedEx. There is an additional fee for FedEx orders.     Order Official Transcripts     Transcript Order Questions? Contact Parchment here | <ul> <li>myWSU &gt; Student Homepage &gt; Academic Records</li> <li>View Unofficial Transcript.</li> <li>Help with NID? Submit a request to <u>Crimson Service</u><br/><u>Desk</u></li> <li>If you attended prior to 1993, you will need to order an<br/>official Transcript.</li> <li>Non-WSU International<br/>Transcripts</li> </ul> |
|                                              | Transcript Information                                                                                                    | To request a copy of a transcript that was provided to WSU<br>by an international educational institution, submit<br>a Request for Non-WSU, International Transcript.                                                                                                    |
|                                              | How to order an Official Transcript +                                                                                                    | Download, complete, and mail the form to the Registrar's Office. The fees for this service are displayed on the form.                                                                                                    |

2. Click "Order Official Transcripts"

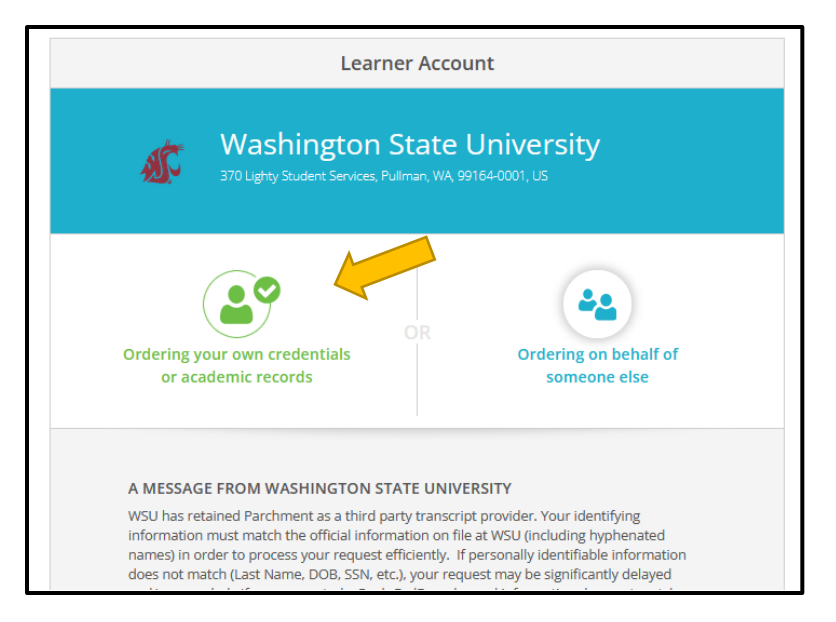

3. Select "ordering your own credentials" and proceed to create an account

|     |                                              | New Learner Account                                  | t                                  |
|-----|----------------------------------------------|------------------------------------------------------|------------------------------------|
| 4   | Washir<br>370 Lighty Stude                   | ngton State Uni<br>nt Services, Pullman, WA 99164-00 | versity<br><sup>on, us</sup>       |
| Ord | ering your own creder<br>or academic records | OR                                                   | Ordering on behalf of someone else |
| EN  | TER YOUR PERSONA                             | AL INFORMATION                                       |                                    |
| 4   | First Name                                   | Middle Name                                          | * Last Name                        |
| 4   | Month Of Birth 👻                             | * Day Of Birth 👻                                     | ★ Year Of Birth 👻                  |
| ł   | Highest Level Of Edu                         | ication                                              | -                                  |
| EN  | Cell Phone                                   | TINFORMATION                                         |                                    |
| U   | Inited States of Americ                      | a                                                    |                                    |

4. Confirm your account

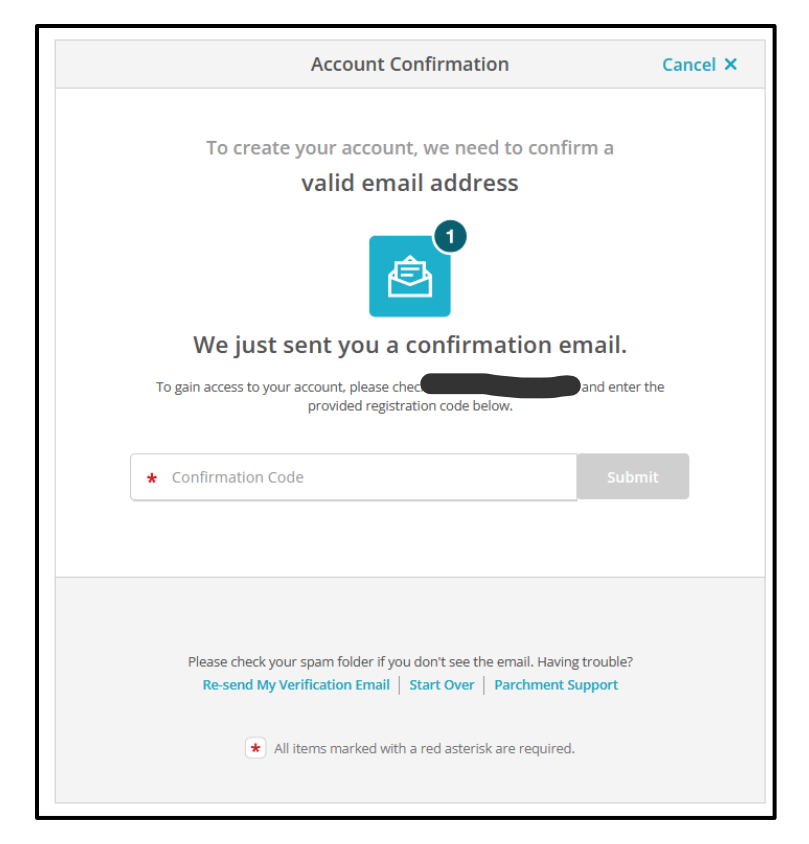

5. Click the plus sign to select "Start by adding a school or organization you attended"

| o parchment                                                                                                    |                                                                                                    | DASHBOARD | ORDERS | PROFILE 🔻 |
|----------------------------------------------------------------------------------------------------|----------------------------------------------------------------------------------------------------|-----------|--------|-----------|
| Edit Profile Edit Profile Picture                                                                                                    |                                                                                                    |           |        |           |
| VVA                                                                                                    |                                                                                                    |           |        | 3         |
| A DEPART OF THE ACTION OF THE ACTION OF THE | Order your credentials from o<br>1000 organizations in our netv<br>The stations of the state of the state of the st | vork T    |        |           |

6. Search for and select "Washington State University"

| 1. Search 2. Enrollment Info                                       |                                           |                        |     |
|--------------------------------------------------------------------|-------------------------------------------|------------------------|-----|
|                                                                    |                                           |                        |     |
| Add Your School or Organization                                    |                                           |                        |     |
| Run a search below to add the school you attended to your account. | After adding your school, you can begin o | ordering transcripts.  |     |
|                                                                    |                                           |                        |     |
| Washington State University                                        |                                           | Search                 |     |
|                                                                    | Advanced                                  | <u>i Search</u> ▼      |     |
| School/Organization                                                | Location                                  | Туре                   |     |
| Washington State University                                        | Pullman, WA, US                           | College /Undergraduate | ADD |
| Washington-Liberty High School (Washington-Lee High School)        | Arlington, VA, US                         | High School            | ADD |
| Kennesaw State University                                          | Kennesaw, GA, US                          | College /Undergraduate | ADD |
| Coppin State University                                            | Baltimore, MD, US                         | College /Graduate      | ADD |
| Coppin State University                                            | Baltimore, MD, US                         | College /Undergraduate | ADD |
| Pennsylvania State University-Main Campus                          | University Park, PA, US                   | College /Undergraduate | ADD |
| Bridgewater State University                                       | Bridgewater, MA, US                       | College /Graduate      | ADD |
| Bridgewater State University                                       | Bridgewater, MA, US                       | College /Undergraduate | ADD |
| Northeastern State University                                      | Tahlequah, OK, US                         | College /Graduate      | ADD |
|                                                                    |                                           |                        |     |
|                                                                    | « 1 2 »                                   |                        |     |

7. Confirm your enrollment information and WSU ID

| Enrollment Information                                                                                                    | CANCEL 🗙 |
|----------------------------------------------------------------------------------------------------|----------|
| NAME DOB                                                                                                    |          |
| Washington State University<br>would like you to provide the following information:         * Are you currently enrolled?         Select         * What was your first year of attendance?         Your Student ID Number |          |
| <ul> <li>Please verify your name while attending</li> <li>Other name variation or maiden name</li> </ul>                                                                                                    |          |
| Finish creating my Parchment account <i>without</i> placing an order right now.                                                                                                    |          |
|                                                                                                    |          |

8. You will now be able to place orders for your WSU transcript

#### Place an Order:

- 1. Go to the WSU Transcript Ordering Portal
- 2. Click "Order Official Transcripts"

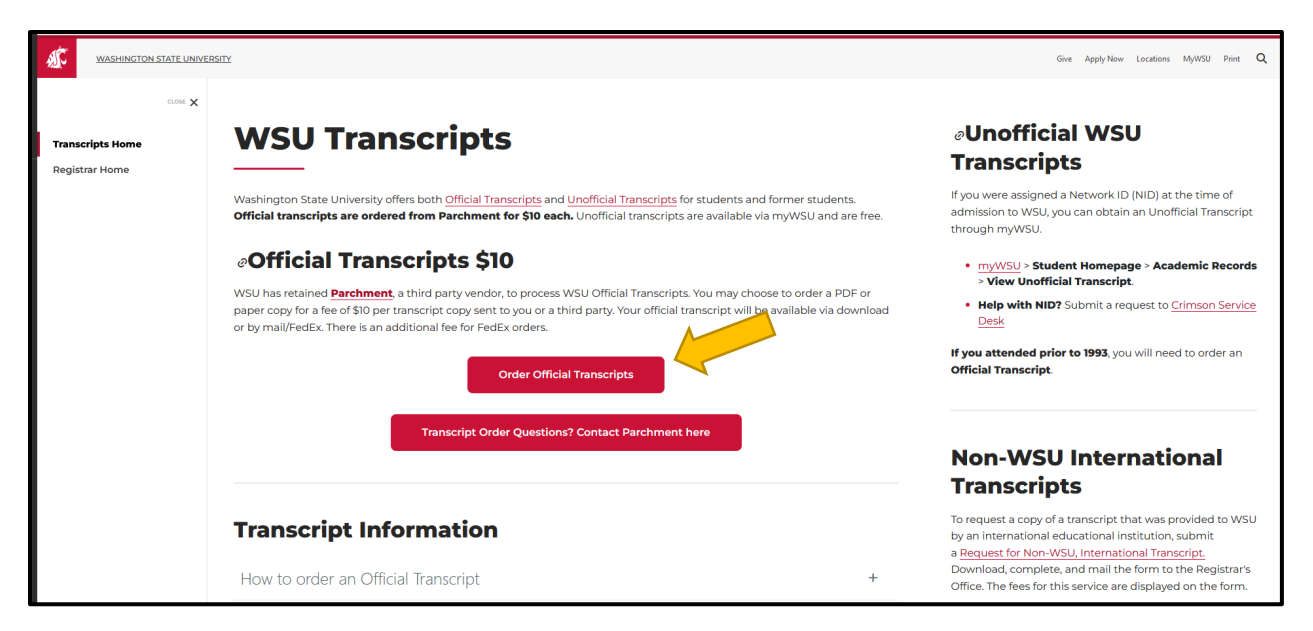

- 3. Sign-in to your account.
  - a. If you don't have an account yet then se the steps in "Create an Account" to set one up.
- 4. Under "Available Credentials" select "order" next to "transcript"

|                 | Available Credentials                                                                                                    | CANCEL ×                           |
|-----------------|----------------------------------------------------------------------------------------------------|------------------------------------|
| A.              | The following credentials are available from <b>Washingt</b><br><b>University</b> . Start your order by selecting a credential li<br>can add more later) | <b>on State</b><br>sted below (you |
| TRANSCRIPT      | <b>Transcript</b><br>An academic transcript is a inventory of courses                                                                                    | Order                              |
| Rordon Person 🔘 | that a learner has taken and the grades that they earned in those courses during the academic year.                                                      |                                    |

- 5. Next select delivery destination. You can search for options already in the system.
  - a. Popular destinations for upcoming PharmD graduates include:
    - National Association of Boards of Pharmacy: Searchable option, type "NABP" and select. It will default to sending electronically (via email). NABP requires all graduates to submit their transcripts.
    - ii. PhORCAS: Searchable option, type PhORCAS and select. It will default to sending electronically (via email). For those applying to Residency programs.
    - iii. Pharmacy Quality Assurance: Not a searchable option. If you are seeking pharmacist licensure in WA the WA Department of Health Pharmacy Quality Assurance requires a copy of your transcript. You'll instead select "I'm sending to myself or another individual." You'll manually input the information and select to send it electronically or via the mail. Use the information below:

Pharmacy Quality Assurance Commission Credentialing P.O. Box 47877 Olympia, WA 98504-7877

HSQAReview2@doh.wa.gov

|                         | Set Delivery Destination                                                                                                    | CANCEL ×        |     |
|-------------------------|----------------------------------------------------------------------------------------------------|-----------------|-----|
| Y                       | our order will be sent from <b>Washington State University</b> to the individual nd/or organization at the destination below. |                 |     |
|                         | Q         Where would you like to send the credential?         Search                                                         |                 |     |
|                         | OR                                                                                                    |                 |     |
|                         | I'm sending to myself or another individual                                                                                   |                 |     |
|                         |                                                                                                    |                 |     |
|                         |                                                                                                    |                 |     |
|                         | Set Delivery Destination                                                                                                    | CANC            | EL× |
| Your orde<br>destinatio | r will be sent from Washington State University to the individual and/or organ                                                | nization at the |     |
|                         | e 199                                                                                                    |                 |     |
|                         | Electronic Print & Mailed<br>Delivered By Email Printed On Paper & Mailed                                                     |                 |     |
|                         | RECIDIENT INFORMATION                                                                                                    |                 |     |
|                         | RECIPIEITINI ORMANON                                                                                                    |                 |     |
|                         | * School Name, Business, Person, or Your Name                                                                                 |                 |     |
|                         | ★ Recipient's Email                                                                                                    |                 |     |
|                         | * Retype Email                                                                                                    |                 |     |
|                         | Continue                                                                                                    |                 |     |
|                         |                                                                                                    |                 |     |
|                         |                                                                                                    |                 |     |

*Tip:* For any recipients you manually input you can select electronic or regular mail for delivery. Electronic delivery will always be fastest, however make sure the recipient allows for electronic email delivery. PQAC does accept transcripts via electronic delivery.

6. You'll reach a checkout page with the total cost and recipient information to review, electronically sign and acknowledge

| <b>&lt;</b> BACK | ltem                                                       | Details                                           | CANCEL ×                        |
|------------------|------------------------------------------------------------|---------------------------------------------------|---------------------------------|
|                  |                                                            | For:                                              |                                 |
| <b>A</b>         | FROM<br>Washington State University<br>Pullman, WA<br>TO   | e <sup>ð</sup> Delivery Methoo<br>Credential Fee: | d: <b>Electronic</b><br>\$10.00 |
|                  | National Association of Boards of<br>Pharmacy              | Item Total:                                       | \$10.00                         |
| 🖒 Would          | l you like to add an attachment file? (op                  | otional) <b>1</b> Ad                              | d An Attachment                 |
| Ple<br>to        | ase review the information below pert complete this order. | aining to the type of consen                      | t that is required              |
| Sig              | n here with mouse or finger                                | [                                                 | Clear Signature                 |
|                  |                                                            |                                                   |                                 |

Tip: For NABP it is not required, however it can be helpful to add an attachment that contains your NABP e-profile number.

- 7. Click "Continue"
- 8. Follow the prompt so submit payment and complete order

# To place a new order or to track a prior order:

- 1. Go to the WSU Transcript Ordering Portal
- 2. Click "Order Official Transcripts"

| Washington state un                           | IVERSITY                                                                                                    | Give Apply Now Locations MyWSU Print Q                                                                                                    |
|-----------------------------------------------|----------------------------------------------------------------------------------------------------|----------------------------------------------------------------------------------------------------|
| دممیر )<br>Transcripts Home<br>Registrar Home | WSU Transcripts                                                                                                    | øUnofficial WSU Transcripts                                                                                                    |
|                                               | Washington State University offers both <u>Official Transcripts</u> and <u>Unofficial Transcripts</u> for students and former students.<br>Official transcripts are ordered from Parchment for \$10 each. Unofficial transcripts are available via myWSU and are free.                                                                                                    | lf you were assigned a Network ID (NID) at the time of<br>admission to WSU, you can obtain an Unofficial Transcript<br>through myWSU.                                                                                                    |
|                                               | Cofficial Transcripts \$10<br>WSU has retained Parchment, a third party vendor, to process WSU Official Transcripts. You may choose to order a PDF or<br>respect copy for a fee of \$10 per transcript copy sent to you or a third party. Your official transcript will be available via download<br>or by mail/FedEx. There is an additional fee for FedEx orders.<br>Order Official Transcripts<br>Transcript Order Questions? Contact Parchment here | myWSU > Student Homepage > Academic Records     View Unofficial Transcript.      Help with NID? Submit a request to <u>Crimson Service</u> <u>Desk</u> If you attended prior to 1993, you will need to order an     Official Transcript.      Non-WSU International                                                           |
|                                               | Transcript Information         How to order an Official Transcript         +                                                                                                    | <b>Transcripts</b><br>To request a copy of a transcript that was provided to WSU<br>by an international educational institution, submit<br>a <u>Request for Non-WSU, International Transcript</u><br>Download, complete, and mailt he form to the Registrar's<br>Office. The fees for this service are displayed on the form. |

- 3. Sign-in to your account
  - a. If you don't have an account yet then se the steps in "Create an Account" to set one up.
- 4. Under "orders" go to "Track Orders" to check the status

| • j parchment                                                  | DASHBOARD ORDERS PROFILE |
|----------------------------------------------------------------|--------------------------|
| Order History                                                  |                          |
| Need to place a powerder                                       |                          |
| Create new orders from the credential tiles on your dashboard. | Create New Order         |
| Track Orders                                                   |                          |